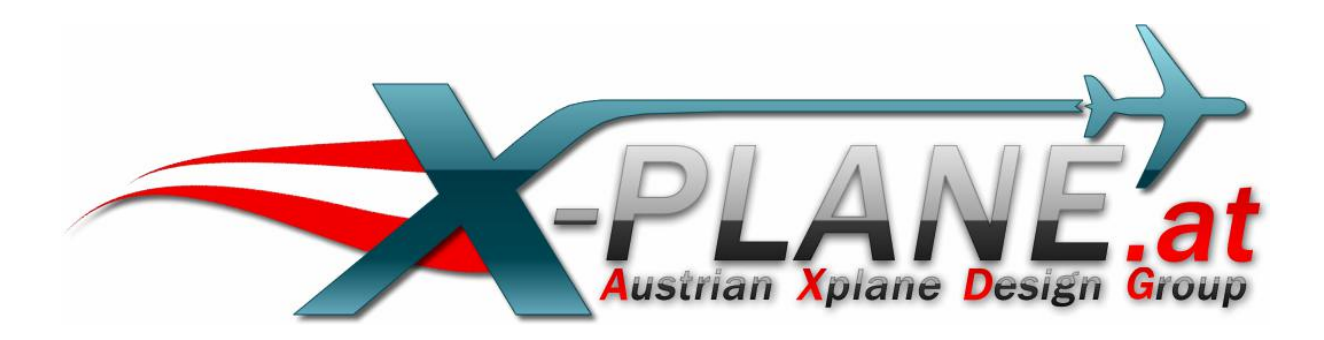

## Auto\_LOD

# for X-Plane 10.32

Version 1.3

by oe3gsu

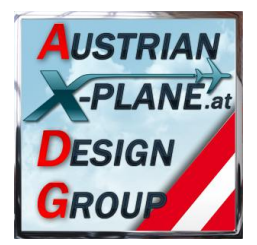

## Content:

| 1.  | Overview                             |    |  |  |  |
|-----|--------------------------------------|----|--|--|--|
| 2.  | Installation                         |    |  |  |  |
| 3.  | Display                              | 3  |  |  |  |
| 4.  | Configuration                        |    |  |  |  |
| 5.  | Functions                            |    |  |  |  |
| 5   | .1. Automatic mode                   | 5  |  |  |  |
| 5   | .2. Manual mode                      | 6  |  |  |  |
|     | 5.2.1. LOD mode                      | 6  |  |  |  |
|     | 5.2.2. HDR mode                      | 6  |  |  |  |
|     | 5.2.3. Anisotropic filter level mode | 7  |  |  |  |
|     | 5.2.4. Ortho boost factor mode       | 7  |  |  |  |
| 6.  | Button or Key configuration          | 8  |  |  |  |
| 7.  | Support forum                        | 9  |  |  |  |
| 8.  | Credits                              | 10 |  |  |  |
| 9.  | Betatester team                      |    |  |  |  |
| 10. | Terms of license                     | 10 |  |  |  |

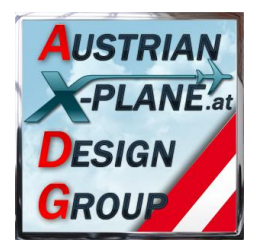

## 1. Overview

#### What is Auto\_LOD?

This script is used for adjusting of graphic parameter (tweaking) during thr running simulator.

The LOD value (sim/private/controls/reno/LOD\_bias\_rat) can be automatically adjusted by the script to keep the fps rate between two configurable values (as far as possible).

## 2. Installation

To install just copy the content of the .zip-file into the 'Scripts' folder of FlyWithLua. The file 'Auto\_LOD 1.3.lua' must be in the folder '<X-Plane directory> / Resources / plugins / FlyWithLua / Scripts'.

#### Attention: FlyWithLua version 2.3 or higher is needed!

## 3. Display

Upon start of X-Plane in the left lower corner of the screen the display of 'Auto\_LOD' will appear.

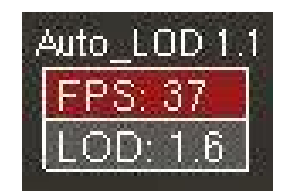

When running the actual fps value (continuos refreshed) and LOD value are displayed.

Is the script switched into 'Auto' mode, the LOD value will be changed until the fps value will remain between the two configured values.

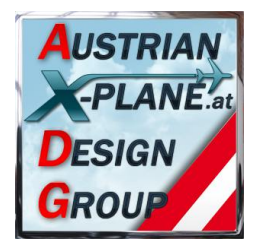

## 4. Configuration

The configuration of the wanted fps values is done inside the script itself:

| local LOD_fps_min = 30 · · · · - · minimum FPS, if FPS drops below this value, LOD will be reduced                                          |
|----------------------------------------------------------------------------------------------------|
| local LOD_fps_max = 40 · · · · - maximum FPS, if FPS raises above this value, LOD will be increased. must be greater than LOD_fps_min + 100 |
| local LOD_fps_time = 500 timeout [msec]: time to wait before to set new LOD (100 1000 recommended) GRES                                     |
|                                                                                                    |
| local LOD_posX = 10horziontal position of window @RDD                                                                                       |
| local LOD_posY = 10 ······ vertikal ·position of window GRES                                                                                |
|                                                                                                    |
| LOD_Mode_auto = true Start in Auto-Mode set to "true" or "false"@RE                                                                         |
| LOD_Sonderfunktion = true Special function (Landing Lights switch "auto-mode")                                                              |
| LOD_Sonder_value_off == 1.0 Value if landing-light goes off (manual mode) @ Im                                                              |
|                                                                                                    |
| DONT edit anything below this line !!!                                                                                                    |
|                                                                                                    |

Here the following values can be configured:

| LOD_fps_min        | The lowest value of fps. If the fps drops under this value the LOD will be lowered and the fps will raise again.                                                                                                    |  |  |  |
|--------------------|----------------------------------------------------------------------------------------------------|--|--|--|
| LOD_fps_max        | The highest value of fps. If the fps raises above this value the LOD will be raised, more objects are displayed and the fps will drop again.                                                                                    |  |  |  |
| LOD_fps_time       | The time factor (milliseconds) the script waits until a new adjustment of the LOD will be made.                                                                                                    |  |  |  |
| LOD_posX           | Horizontal position of display (left lower corner).                                                                                                    |  |  |  |
| LOD_posY           | Vertical position of display (left lower corner).                                                                                                    |  |  |  |
| LOD_Mode_auto      | Mode, in which the script is started. Possible values are <b>"true"</b> or <b>"false"</b> . For example, if "true" is written there the script will start in 'Auto' mode.                                                       |  |  |  |
| LOD_Sonderfunktior | If set to "true" the 'Auto' mode will be activated when<br>switching on the landing lights. By switching of the landing<br>lights the 'Auto' mode is disabled again.<br>The manual change of the 'Auto' mode is still possible. |  |  |  |
|                    |                                                                                                    |  |  |  |

**LOD\_Sonder\_value\_off** Value for LOD, when switching off the landing-lights

The change of the script can be done with a simple text editor. Don't forget to save after change something! \*lol\*

# Attention: Please change only the values shown in red in the picture above and double check if they are correct. Otherwise the script will crash!

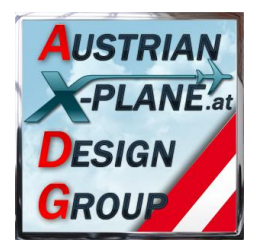

## 5. Functions

#### 5.1. Automatic mode

In 'Auto' mode (the background of the fps field is red) the script regulates the LOD value inside the simulator that the fps value stays between the two configured values of LOD\_fps\_min and LOD\_fps\_max.

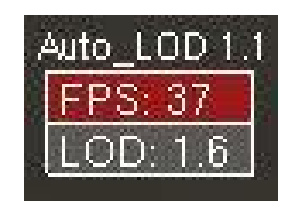

A new adjustment of the LOD value will be made after the time value of **LOD\_fps\_time** is over. The value is interpreted in msec (milliseconds).

To low values can cause a 'pumping' effect where objects will continous appear and disappear. Also a to low difference between the values of **LOD\_fps\_min** and **LOD\_fps\_max** can cause such a 'pumping' effect. Thus the script corrects the value of **LOD\_fps\_max** to the value of **LOD\_fps\_min** +10.

Since version 1.2 the script tries to hold the FPS-value near the **LOD\_fps\_min** - value by controling the LOD-value.

With a click inside the fps field the 'Manual' mode will be activated and the set LOD value will be held constant.

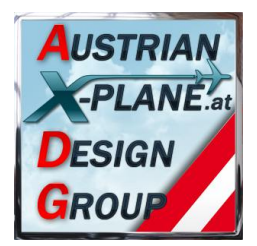

#### 5.2. Manual mode

With the 'Manuel' mode no correction of the LOD value will be done.

| Auto_LOD 1.1 |
|--------------|
| FPS: 36      |
| LOD: 1.6     |

In this mode the background of the fps field is grey.

#### 5.2.1. LOD Mode

The LOD value can be changed with the mouse wheel when the pointer is inside the LOD field.

#### 5.2.2. HDR Mode

With a click inside the display (LOD field) the HDR mode will be activated:

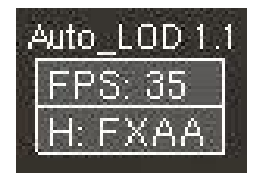

Here you can change the 'HDR anti-aliasing' like in the simulator:

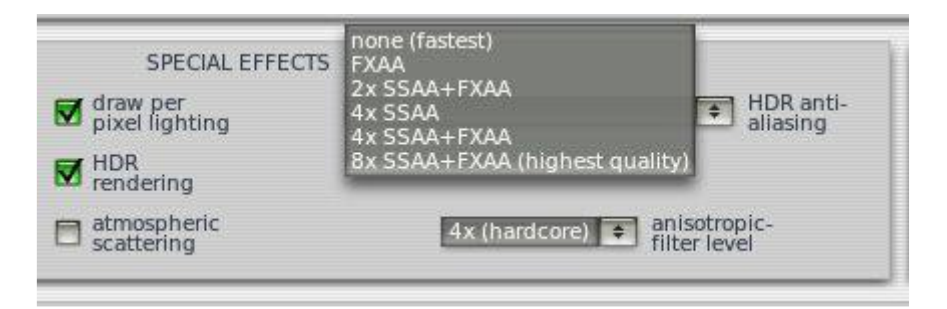

Due saving space in the display, the labels are abbreviated.

#### Influenced DataRefs:

sim/private/controls/hdr/fsaa\_ratio\_x
sim/private/controls/hdr/fsaa\_ratio\_y
sim/private/controls/hdr/use\_post\_aa

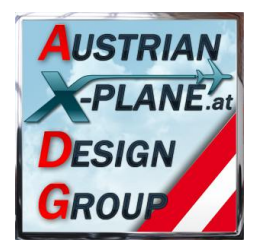

#### 5.2.3. Anisotropic filter level mode

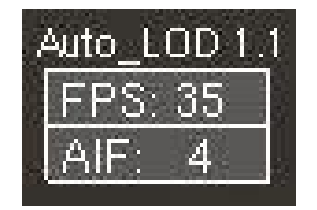

Another click will change from HDR mode to the 'Anisotropic filter level' mode. Here the value can be chaged with the mouse wheel – like in the simulator – to the value of 1, 2, 4, 8 and 16.

#### **Influenced DataRefs:**

sim/private/controls/reno/aniso\_filter

#### 5.2.4. Ortho boost factor mode

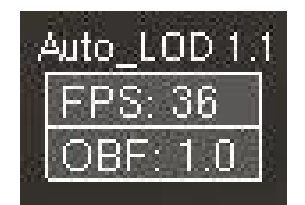

Another click inside the display will switch to the 'Ortho boost factor' mode. Here the value of the appropriate DataRef can be changed between '0.0' to '1.0' in '0.1' steps, again by using the mouse wheel.

This value is changing the rendering of ground textures in the distance, but needs a view seconds to appear.

#### Influenced DataRefs:

sim/private/controls/tex/ortho\_boost\_factor

Another click inside the display changes back to the LOD mode (see 5.2.1).

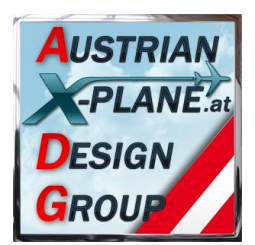

## 6. Button or Key configuration

The script offers three functions which can be programmed to a joystick button or a key of the keyboard:

"switch\_Mode" Switches between "Auto" and "Manual" mode.

"LOD up" increases the LOD value by 0.1

"LOD\_down" decreases the LOD value by 0.1

|                 | <b>()</b> |
|-----------------|-----------|
| X-Plane 10.30b1 | <u>n</u>  |
| 🗊 sim           |           |
| 🗊 tpp           |           |
| 🗊 gizmo         |           |
| 🗊 STMA          |           |
| 📁 bgood         |           |
| 📁 missionx      |           |
| 📁 barbarossa    |           |
| 📁 FlyWithLua    |           |
| 📁 debugging     |           |
| 📁 Auto_LOD      |           |
| switch_Mode     |           |
| LOD_up          |           |
| LOD down        |           |
| 📁 Fuel          |           |
| 🗊 HeliGyro      |           |
| 🗊 MiniGPS       |           |
| 5.              |           |
|                 |           |
|                 |           |

To do so, open the X-Plane menu "Environment / Joystick & Buttons" and select "Keys" or "Buttons: Adv.".

#### Configuration of a key (or key combination)

Now add a new key assignment with Add New Key Assignment

, click on

ALT). The new key assignment must be displayed.

#### Now check the box left of

| sim/none/none | custom cmnds from plugins |
|---------------|---------------------------|
|---------------|---------------------------|

"sim/none/none" with a click, select the function you want and confirm with a click on the **Open** field.

Auto\_LOD 1.3

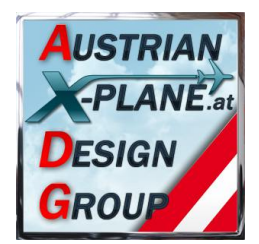

#### **Configuration of joystick buttons**

In "Buttons: Adv." press your selected joystick button. The actual function of this button will be displayed. If it is "none/none" a new function can be bounded to this button.

| ×    |                 |                             | Joystick & Equip                                                                                                    | ment                   | ×                         |
|------|-----------------|-----------------------------|----------------------------------------------------------------------------------------------------|------------------------|---------------------------|
| Axis | Nulizone        | Buttons: Basic Buttons: Adv | Keys Equipment                                                                                                    | sim/none/none          | custom cmnds from plugins |
| Now  | jøystick button | e box left of               | none/<br>operation/<br>operation/<br>operation/<br>operation/<br>operation/<br>endec/<br>engines/<br>magnetos/<br>staters/<br>igniters/<br>electrical/<br>alti/<br>flight_controls/<br>view/<br>flight_controls/<br>view/<br>flights/<br>annunclator/<br>systems/<br>bleed_air/<br>pressurization/<br>ice/<br>HUD/<br>instruments/ | ● none                 |                           |
|      |                 |                             |                                                                                                    | ,                      |                           |
|      | sim/none/n      | one                         |                                                                                                    | custom cmnds from plue | ains                      |

"sim/none/none" with a click, select the function you want and confirm with a click on the **Open** field.

## 7. Support forum

http://forum.aerosoft.com/index.php?/topic/82431-lua-script-zum-anpassen-des-lod-per-mausklick/

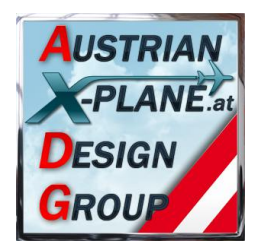

## 8. Credits

LAMINAR RESEARCH® X-Plane® X-Friese for FlyWith PetJedi (AXDG) Editor of th

X-Plane® for FlyWithLua and a lot of sample scripts Editor of the manual and the english version

## 9. Betatester-Team

Members of AXDG.

#### 10. Terms of license

This software is freeware and stays in the possession of the developer/s. Upon installation of the freeware the user accepts the terms of use. It is not allowed to upload the software or parts of it to other websites without the explicit permission in writing of the developer/s. Furthermore it is forbidden to use the software or parts of it on a commercial basis without the explicit permission in writing of the developer/s. Changes and modifications for the private use are allowed. But it is not allowed to share such changed or modified versions without the explicit written permission from the developer/s.

Apart from that the respective terms of copyright law are applicable.

The developer/s are not responsible for any malfunctions or possible failures of hardor software in connection with this software. Under <u>http://forum.aerosoft.com/index.php?/forum/621-freeware/</u> the developer/s are available for questions or remarks regarding this software but cannot give the guarantee that this software will work on all computer systems.

Have lots of fun flying with the Auto\_LOD

oe3gsu, Gerhard strian Xplane Design